## 富怡软件怎么输出 PDF 格式

1:先安装一个 PDF 的虚拟打印机(可网上下载,也可找富怡技术部人员要),安装后 点软件

中的"文档"菜单--"打印机设置",选择安装后的 PDF 型号,确定;

| 名称(N):       | Foxit Reader PDF Printer                                                     | • | 属性(P)   |
|--------------|------------------------------------------------------------------------------|---|---------|
| 状态:<br>** 刑· | \\192.168.1.115\EPSON L360 Series<br>\\192.168.2.44\EPSON L360 Series<br>Rev |   |         |
| 天空。<br>伝罢:   | Foxit Reader PDF Printer                                                     |   |         |
| 位血:<br>备注:   | Microsoft XPS Document Writer                                                |   |         |
| 氏张           |                                                                              | 向 |         |
| 大小(Z):       | A4                                                                           |   | ☞ 纵向(0) |
| 来源(S):       | Virtual Bin                                                                  | A | ⊂ 横向(A) |

2: 然后点击"文档"---打印纸样--打印,出现以下对话框后点击"保存"即可。

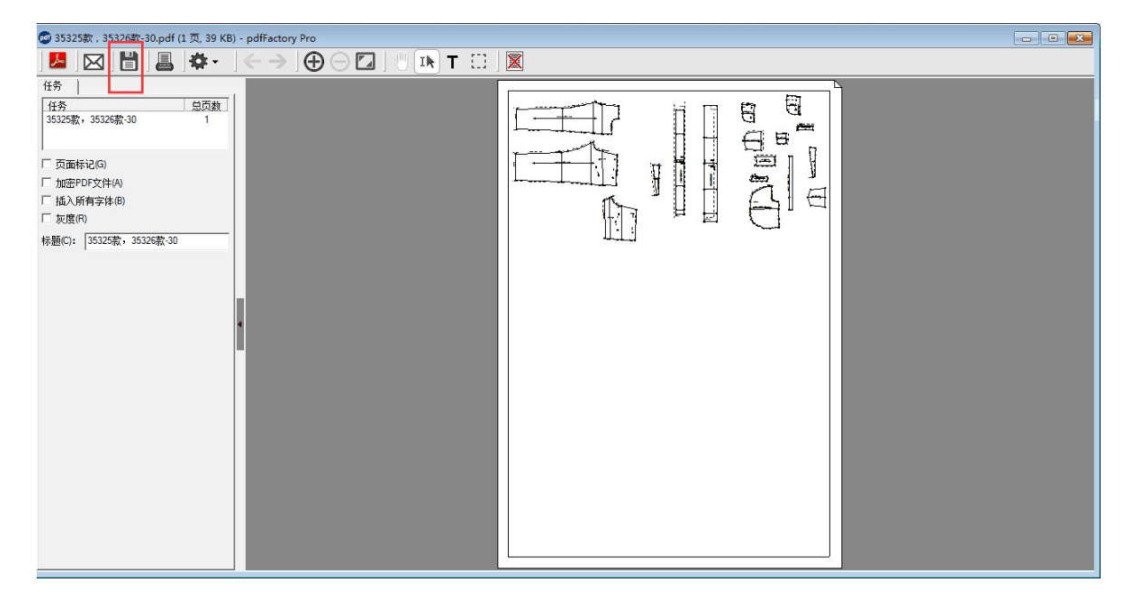